## Owncloud 解决 conflict Solve the file conflict in owncloud

John J. H. Lin, Alice R. P. Li

john.jrhunglin@gmail.com, alice.renpingli@gmail.com

conflict 原因:在A 電腦打開檔案(file 1)未關閉時,在B 電腦對 file 1 存檔。

會出現如下訊息:There are unresolved conflicts. Click for details.

Conflict reason: When file 1 was opened on computer A without being closed, computer B attempted to save changes to file 1. This message appears: 'There are unresolved conflicts. Click for details.'

解決方法: Solve methods: Step1: 點選黃色的警示語 Step1: Please click on the yellow message.

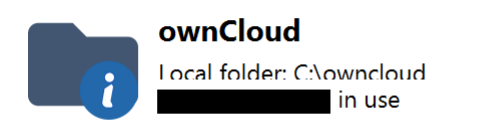

There are unresolved conflicts. Click for details.

Step2: 在衝突的檔案上點選右鍵, Show in Explorer, 開啟檔案所在的位置。

Step2: Please right-click on the conflicted file, which below issues, choose 'Show in Explorer', to assess the file's location.

| + 🔒 📑 🌣                                                               | _    | ືປ       |
|-----------------------------------------------------------------------|------|----------|
| account sky.whendawn@gmail.com Activity Settings                      |      | Quit own |
| Server Activity 🥱 Sync Protocol 🛜 Not Synced (73)                     |      |          |
| List of issues                                                        |      | Filter   |
| Issues                                                                | File | Fol      |
| 🕋 File/Folder is ignored because it's hidden                          | c    | :\owncl  |
| File/Folder is ignored becaus                                         | c    | :\owncl  |
| File/Folder is ignored because it's hidden.                           | c    | :\owncl  |
| 😚 Ignored because of the "choose what to sync" blacklist              | c    | :\owncl  |
| 😚 File/Folder is ignored because it's hidden.                         | c    | :\owncl  |
| 😚 File/Folder is ignored because it's hidden.                         | с    | :\owncl  |
| 😚 File/Folder is ignored because it's hidden.                         | c    | :\owncl  |
| 😚 File is listed on the ignore list.                                  | с    | :\owncl  |
| 😚 File/Folder is ignored because it's hidden.                         | c    | :\owncl  |
| 😚 File/Folder is ignored because it's hidden.                         | с    | :\owncl  |
| 🕈 File/Folder is ignored because it's hidden.                         | c    | :\owncl  |
| 🕈 File/Folder is ignored because it's hidden.                         | с    | :\owncl  |
| 🕈 File/Folder is ignored because it's hidden.                         | с    | :\owncl  |
| 😚 File/Folder is ignored because it's hidden.                         | с    | :\owncl  |
| री                                                                    |      | Þ        |
| There were conflicts. Check the documentation on how to resolve them. |      |          |

## Step3: 檢查檔案內容,刪除舊的

Step3: Please review the file contents and delete the old version.

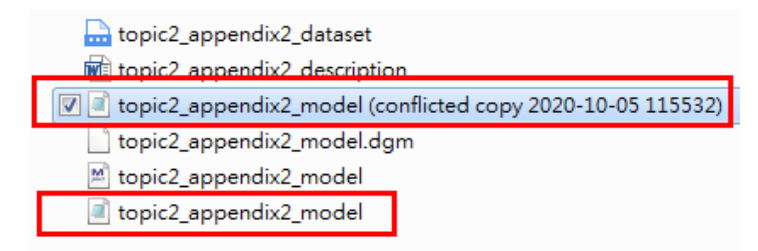

系統會自動更新,如看到綠色勾,表示正常

The system will automatically update, and if you see a green checkmark, it indicates that everything is functioning normally.

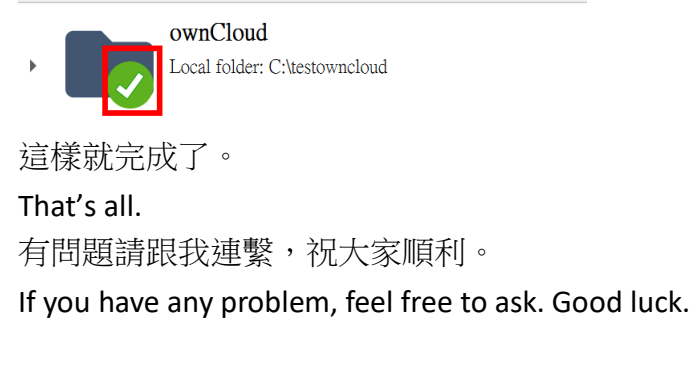

John J. H. Lin